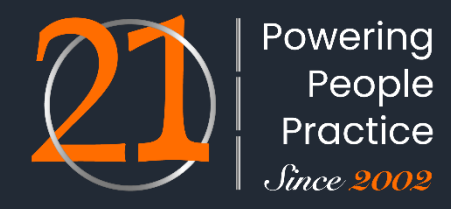

# **EPFO – Online Joint Declaration**

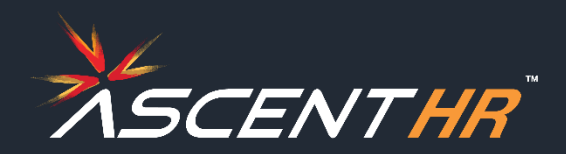

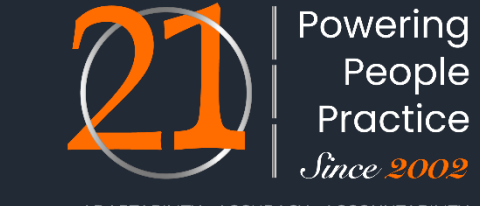

Further to the Employees' Provident Fund Organization notifications dated 23rd Aug 2023 and 11<sup>th</sup> March 2024.

EPFO has now issued an updated SOP dated 26<sup>th</sup> March 2024. You are requested to go through these contents and educate your employees accordingly

This communication is with respect to employee profile data on the member portal for Provident Fund. If there are corrections to be made to employee profile, employee should fill a joint declaration form. This form is a combined form for employees and employers. Employees will have to update the correction on the portal along with documentary evidence. Upon submission of the online form, this would be reflected in the employer portal for verification and approval. Post the approval from the employer, a request would be placed with the PF office for corrections.

It is necessary to have the correct details in the member profile for the provident fund to ensure seamless online processing of partial withdrawals, transfers out and settlements.

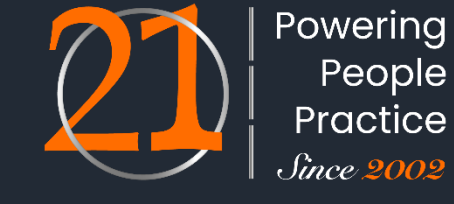

As the joint declaration form is in the member login, It required aadhaar seeding to be completed to receive OTP on the registered mobile number. Hence members who did not fall in the above category could not apply for online joint declarations for making correction to their member profile

Now, for Members who do not have an UAN OR member having UAN where in mis-match is there between aadhaar OR Member UAN is not activated OR Member UAN is not linked with aadhaar.

In such scenarios as mentioned above, employer has an option to upload the member profile correction along with necessary document. The further process would remain same as detailed in this document except member view on joint declaration status

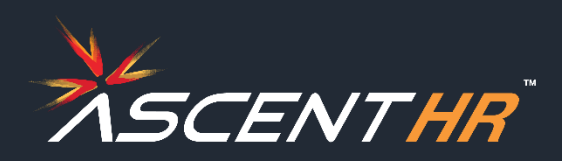

EPFO had introduced standard operating procedure for processing of joint declaration for member profile updation in PF records .

Subsequent on 24<sup>th</sup> Feb 2024, user manual is received, there was no official notification / time and signature on the this document

#### Member profile correction consists of:

- 1. Name
- 2. Gender
- 3. Date of Birth
- 4. Father Name/ Name
- 5. Relationship
- 6. Marital Status
- 7. Date of Joining
- 8. Reason of Leaving
- 9. Date of Leaving
- 10. Nationality
- 11. Aadhaar Number

### **Process of filing JD:**

- Application by the member
- Approval by the employer
- Approval / rejection by PF office

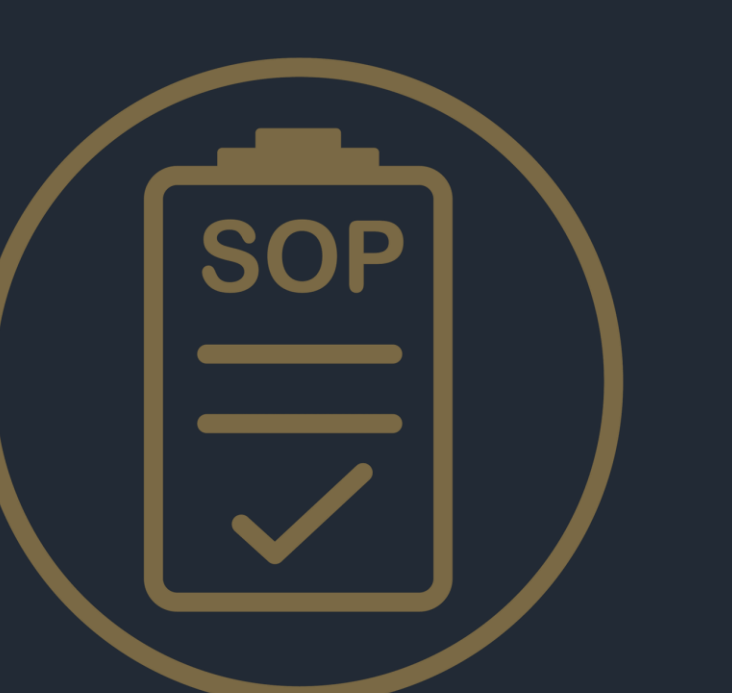

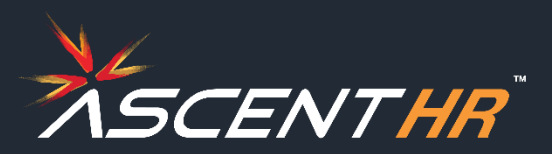

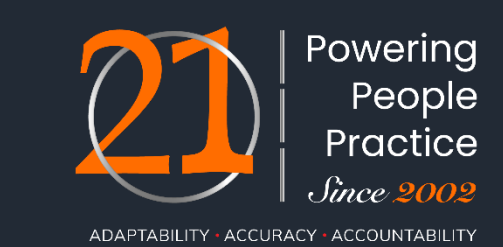

#### **Frequency of corrections**

| S. No. | Parameter          | No. of times changes allowed |
|--------|--------------------|------------------------------|
| 1.     | Member name        | 1                            |
| 2.     | Gender             | 1                            |
| 3.     | Date of birth      | 1                            |
| 4.     | Father/Mother Name | 1                            |
| 5.     | Relationship       | 1                            |
| 6.     | Marital status     | 2                            |
| 7.     | Date of Joining    | 1                            |
| 8.     | Date of leaving    | 1                            |
| 9.     | Reason of leaving  | 1                            |
| 10.    | Nationality        | 1                            |
| 11.    | Aadhaar number     | 1                            |

During the normal course, a member may be allowed to seek changes in up to five (05) parameters out of the above 11, whether submitted through single or multiple JD requests

Changes that may lead to a complete change in the identity of the individual and may result in fraud. In case the changes are in more than five parameters, the matter will be thoroughly examined by the OIC, and only after duly recording the reasons in the file such cases should be processed.

The number of changes allowed in various parameters should be strictly as per Table 6 of notification. However, in case of any exception, the matter will be thoroughly examined by the OIC, and only after duly recording the reasons in the file such cases should be processed.

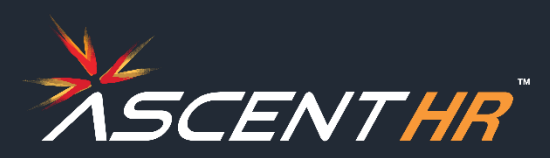

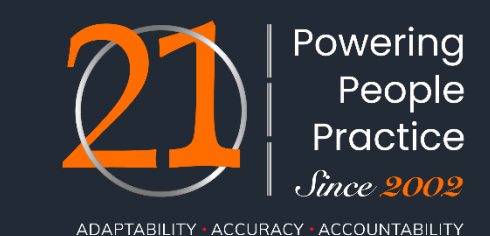

#### Documentary proof to be uploaded

- All major and minor correction will have to be supported with documentary proof
- For minor changes any two documents as mentioned in list of documents below
- For major changes any three documents as mentioned in the list of documents below

#### List of documents required

- I. Name and Gender (1&2)
- 1. Aadhaar
- 2. Passport
- 3. Death Certificate
- 4. Birth Certificate
- 5. Driving License
- 6. Service photo identity card issued by Central Govt./State Govt./ UT Govt./PSU/ Banks
- 7. School Leaving Certificate (SLC)/ School Transfer Certificate (TC)/ SSC certificate/Mark Sheet issued by board/ University containing name
- 8. Bank Pass Book having name and Photograph Cross Stamped by bank official
- 9. PAN Card/ e-PAN
- 10. Ration / PDS photo Card

- 11. Voter ID/ e-Voter ID
- 12. Pensioner Photo Card/Freedom Fighter Photo Card
- 13. Copy of Person of Indian Origin (PIO) card issued by Government of India
- 14. Copy of Overseas Citizen of India (OCI)card issued by Government of India
- 15. ST/ SC/ OBC certificate with photograph ST/ SC/ OBC certificate with photograph
- 16. For Full name/first name change requests: PF Member to submit the Gazette notification of new name along with any supporting document of old name with photograph (Even for 1st instance of the Full name/ first name change)
- 17. Valid Visa along with foreign passport (valid only) issued in case of other foreign nationals

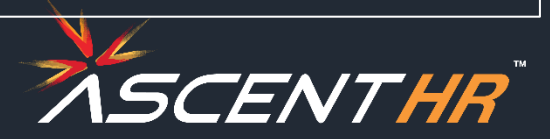

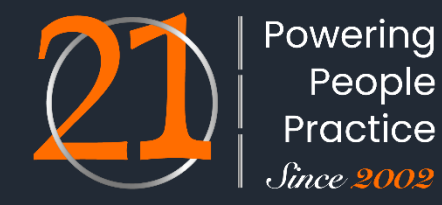

#### **Categorization of major and minor changes**

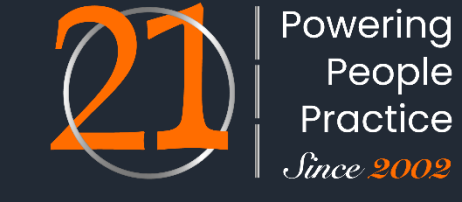

ADAPTABILITY • ACCURACY • ACCOUNTABILITY

| S. No. | Parameter                            | Type Of Change | Description Of Correction/Change                                                     |
|--------|--------------------------------------|----------------|--------------------------------------------------------------------------------------|
|        |                                      |                | 1. If more than 2 alphabets change and the name also gets changed phonetically.      |
|        |                                      | Major          | 2. If less than 2 alphabets change and the name also gets changed phonetically.      |
| 1      | Mombor Namo                          |                | 3. If expanding the name.                                                            |
| Ţ      |                                      |                | 1. If 2 or less than 2 alphabets get changed and the name not changing phonetically. |
|        |                                      | Minor          | 2. If adding surname in case of female after marriage.                               |
|        |                                      |                | 3. If removing salutations like Shri, Dr. Mr. Mrs., Miss etc.                        |
| 2      | Gender                               | Minor          | Male/Female/Others change                                                            |
| 2      | Data of Birth                        | Major          | >3 Years                                                                             |
| 5      | Date of Birth                        | Minor          | < =3 Years                                                                           |
|        |                                      |                | If more than 2 alphabets change and the name also gets changed phonetically.         |
|        |                                      | Major          | If inserting a name for the first time.                                              |
| 4      | Parent Name (edited in this version) |                | If expanding the name.                                                               |
|        |                                      | Minor          | If 2 or less than 2 alphabets get changed and the name not changing phonetically.    |
|        |                                      | IVIIIIOI       | If removing only salutations like Shri, Dr., Mr., Mrs., Miss etc.                    |

#### Continued in the next slide...

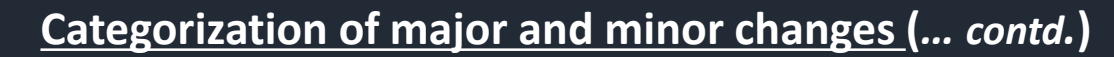

| S. No. | Parameter         | Type Of Change | Description Of Correction/Change                    |
|--------|-------------------|----------------|-----------------------------------------------------|
| 5      | Relationship      | Minor          | Father//Mother change                               |
| C      | Marital Status    | Major          | Change after the death of member                    |
| 0      | Warital Status    | Minor          | All other cases                                     |
| 7      | Data of laining   | Major          | Change after the death of member                    |
| /      | Date of Joining   | Minor          | All other cases                                     |
| 0      | Descen of Leaving | Major          | Change after the death of member                    |
| 8      | Reason of Leaving | Minor          | All other cases                                     |
| 0      | Data of Loguing   | Major          | Change after the death of member                    |
| 9      | Date of Leaving   | Minor          | All other cases                                     |
|        |                   | Major          | Non-SSA to SSA country                              |
| 10     | Nationality       |                | Non-SSA to non-SSA country change                   |
| 10     | Nationality       | Minor          | SSA to SSA country change                           |
|        |                   |                | SSA to non-SSA country change                       |
| 11     | Aadhaar           | Major          | All types of changes or updation related to Aadhaar |

Powering People Practice *Since* 2002

#### List of documents required

#### II. Date of Birth (3)

- 1. Birth Certificate issued by the Registrar of Births and Deaths.
- Marksheet issued by any recognized Government Board or University. School Leaving Certificate (SLC)/ School Transfer Certificate (TC)/ SSC certificate containing Name and Date of Birth
- 3. Certificate based on the service records of the Central/State Government Organizations.
- 4. In the absence of proof of date of birth as above, Medical Certificate issued by Civil Surgeon after examining the member medically and supported with an affidavit on oath by the member duly notarized.

# 5. Aadhaar (While this exists, Govt (UIDAI) has removed this as proof for DOB)

- 6. Passport
- 7. PAN by IT department
- 8. Central/ State Pension Payment Order
- 9. CGHS/ ECHS/ Medi-Claim Card issued by Centre/ State/ UTs Govts./PSUs having Photo & Date of Birth
- 10. Domicile Certificate issued by the Government
- 11. Ration card / PDS card of the member

#### III. Father/Mother Name. Relationship (4&5)

- 1. Aadhaar card of the member bearing parent name
- 2. PAN card of member
- 3. 10th or 12th school certificate / mark sheet of the member bearing father / mother name
- 4. Driving license of member
- 5. Passport of member
- 6. Ration card/PDS Card of member

- 7. CGHS/ECHS/ Medi-Claim Card with photo issued by Centre/ State Govts./PSUs.
- 8. Pension Card of member
- 9. Birth Certificate issued by of Birth, Municipal Corporation and other notified local Government bodies like Taluk, Tehsil etc.
- 10. Marriage Certificate issued by the Government
- 11. Photo ID card issued by Central/ State Govt. like Bhamashah, Jan-Aadhaar, MGNREGA, ARMY Canteen card etc.

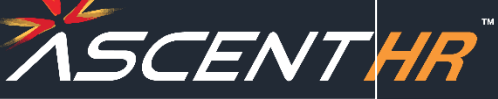

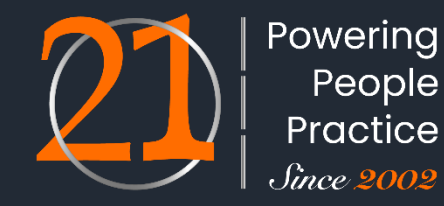

#### **Online Joint Declaration** List of documents required Marital Status (6) Passport IV. 4. Affadivit on oath by the member duly not raised 5. Marriage Certificate issued by the government / local bodies 1. Ration card / PDS card 6. like municipality / Gram Panchayat Voder ID 7. Aadhaar Card 2. **Divorce Decree** 3.

#### V. Date of Joining (7)

- 1. Employee register
- 2. Attendance register
- 3. Appointment letter or any other document as establishment

#### VI. Reason of Leaving (8)

- 1. Resignation letter
- 2. Letter from establishment on their letterhead clearly stating the reason for leaving supported by ECR of employee during the said period

- maintain under any central or State labour act
- 4. Letter of establishment on their letter head clearly stating the date of joining and duly signed by Employer or the authorized signatory supported by ECR of the employee during the said period
- 3. Termination letter issued to employee
- 4. Any document as establishment deems fit to establish exit reason of employee duly signed by employer or the authorized signatory of the establishment on their letter head

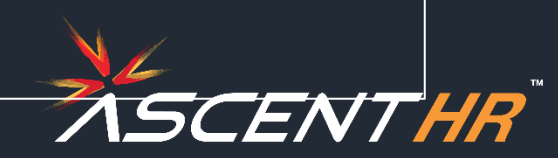

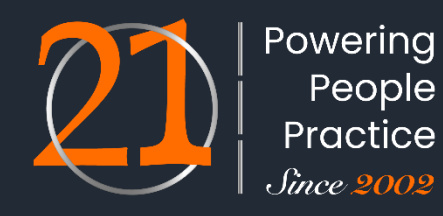

#### List of documents required

#### VII. Date of Leaving (9)

- 1. Resignation letter/termination letter
- 2. Experience certificate or any other document as establishment maintain under any central or State Labour Act

Powering People Practice *Since 2002* 

ADAPTABILITY • ACCURACY • ACCOUNTABILITY

- 3. Wage slip/salary slip/full and final letter
- Letter of establishment on their letter head clearly stating the date of joining and duly signed by Employer or the authorized signatory including date of leaving

#### VIII. Nationality (10)

- 1. Copy of passport
- 2. Copy of Person of Indian Origin (PIO) card issued by Government of India
- 3. Valid Long Term Visa (LTV) along with Foreign Passport (valid

#### IX. Aadhaar (11)

1. Aadhaar card/e-aadhaar card with linked active mobile phone

or expired) of origin country issued to minorities communities of Afghanistan, Bangladesh and Pakistan namely Hindus, Sikhs, Buddhists, Jain, Parsis and Christians

- 4. Valid Visa along with Foreign Passport (valid only) issued in case of Foreign Nationals
- 5. Tibetan Refugee Card (Accompanied by one more ID)

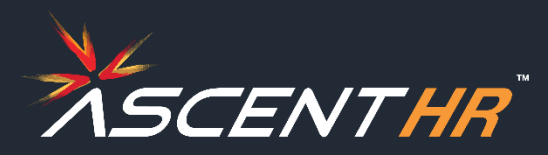

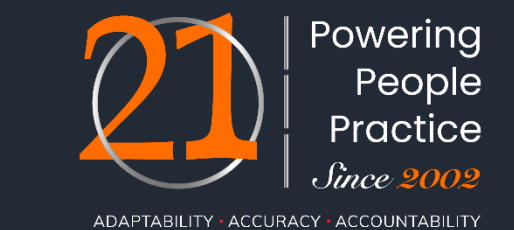

URL for member login: https://unifiedportal-mem.epfindia.gov.in/memberinterface/

1. Login to the member interface using your UAN. After login into your member account go to menu, click on Manage tab and under it click on Joint Declaration. An aadhaar based OTP would be generated. This OTP has to be entered to open the JD form

|                       |                 |                 |               |                   |  |               | UAN : 1234 6722 2407 | /           |         |
|-----------------------|-----------------|-----------------|---------------|-------------------|--|---------------|----------------------|-------------|---------|
| EMPLOYE<br>MINISTRY C | ES' PROVIDENT   | FUND ORGANI     | SATION, IN    |                   |  |               |                      | -A A A+     | C Logou |
| 希 Home 🛛 View 🗸       | Manage +        | Account +       | OTCP 🗸        | Online Services + |  |               |                      |             |         |
|                       | BASIC DETAI     | LS              |               |                   |  | A Mem         | ber Profile          |             |         |
| UAN Card              | JOINT DECLA     |                 |               |                   |  | UAN           | 123467222407         |             |         |
|                       | KYC             | TAILS           |               |                   |  | Name          |                      |             |         |
| More Info 😡           | E-NOMINATI      | ON              |               |                   |  | Birth Date    | 30/07/2000           |             | G       |
| Alert                 | MARK EXIT       |                 |               |                   |  | Gender        | MALE                 |             |         |
| Kind attention M      | embers. Now A   | adhaar is manda | tory for fili | ing ECR. 🖄        |  | C Profile int | formation            |             |         |
| How to file e Non     | nination. Click | here to read 🖉  | . Click here  | e to read.        |  | More info     | ormation             |             |         |
|                       |                 |                 |               |                   |  |               |                      |             |         |
|                       |                 |                 |               |                   |  |               |                      |             |         |
|                       |                 |                 |               |                   |  |               |                      |             |         |
|                       |                 |                 |               |                   |  |               |                      | Contact Us  | 3 5401  |
|                       |                 |                 |               |                   |  |               |                      | Contact lie |         |

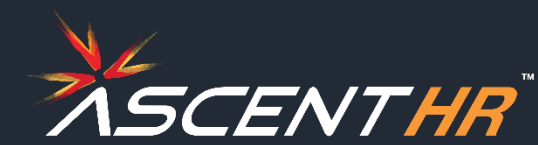

2. Select the appropriate Member Id/ PF account no. and Establishment for which you need to make changes and then click on Get Details.

|           |          |          |               |            |                              | UAN : 1234 67 | 22 2407 ,    |          |
|-----------|----------|----------|---------------|------------|------------------------------|---------------|--------------|----------|
|           |          |          |               | SATION, IN |                              |               | -A A A+      | 🕩 Logout |
| A Home    | View -   | Manage - |               |            | A Online Services 🗸          |               |              |          |
|           |          |          |               |            |                              |               |              |          |
| Joint Dec | laration |          |               |            |                              |               |              |          |
|           |          |          |               |            |                              |               |              |          |
|           |          | Sele     | ct Member Id: | DSNHP98    | 8765430000002112- (A. B. C 💙 | Get Details   |              |          |
|           |          |          |               |            |                              |               |              |          |
|           |          |          |               |            |                              |               |              |          |
|           |          |          |               |            |                              |               | 📞 Contact Us | ? FAQs   |

2.1 If there is already a previous pending request in process for that Member Id/PF account no. then error is encountered as shown in the image below

| 0  | REQUEST IS PENDING FROM JOINT DECLARATION DE | ETAILS CHANGE FOR THIS MEMBER ID : PUPUN32229 | 310000010038                |                                  |                   |                   |                |                                     |                                                                 |        |
|----|----------------------------------------------|-----------------------------------------------|-----------------------------|----------------------------------|-------------------|-------------------|----------------|-------------------------------------|-----------------------------------------------------------------|--------|
| Jo | int Declaration                              |                                               |                             |                                  |                   |                   |                |                                     |                                                                 |        |
|    |                                              |                                               | Select Member k             | t: PUPUN32229310000010           | 038- (LAXMI 💙     | Get Details       |                |                                     |                                                                 |        |
| Up | date Details Pending Requests                |                                               |                             |                                  |                   |                   |                |                                     |                                                                 | •      |
|    | Ref. No.                                     | Establishment Name                            | Entity<br>Reason of Leaving | Available De                     | Details<br>stails | Changes Requested | Document Proof | Request Generated On<br>15-FEB-2024 | Present Status<br>Accepted by employer<br>Pending at PUNE field | Action |
|    |                                              |                                               |                             | H <f 1="" of="" page="">&gt;</f> | - ⊨ <b>2 ∨</b>    |                   |                |                                     | office                                                          |        |

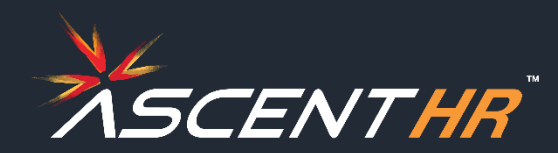

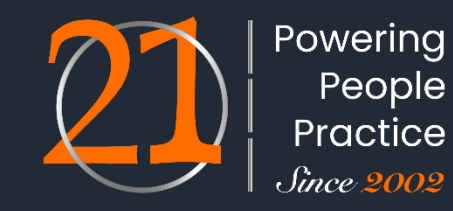

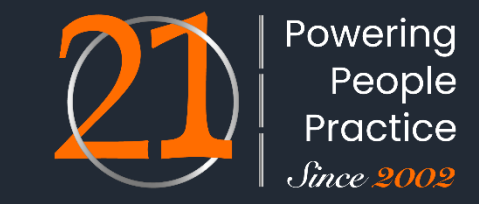

ADAPTABILITY • ACCURACY • ACCOUNTABILITY

3. The information pertaining to the member-id/PF account no. present in the database shall be displayed on the screen. The information not available in the database shall be displayed as blank or not available. To enable changes to the required information click on the pencil icon besides the corresponding input boxes. Provide the correct information desired to be updated against your profile in the corresponding input boxes.

|                                                                                                    |                                                                  |                               | Update personal details      |                   |                                 |
|----------------------------------------------------------------------------------------------------|------------------------------------------------------------------|-------------------------------|------------------------------|-------------------|---------------------------------|
| EMPLOYEES' PROVIDENT FUND ORG<br>MINISTRY OF LABOUR & EMPLOYMENT, GOV                                                 | ANISATION, INDIA<br>ERNMENT OF INDIA                             | UAN : 1234 6722 2606          | <b>Entity</b><br>Aadhaar No. | Available details | Changes requested** *******0192 |
| 🖶 Home View 🗸 Manage 🗸 Account                                                                                        | → OTCP → Online Services →                                       |                               | Name                         | R R               | R d                             |
|                                                                                                    |                                                                  |                               | Date of Birth                | 22/09/1999        | 22/09/1999                      |
| Joint Declaration                                                                                                    |                                                                  |                               | Gender                       | MALE              | Image: Semale ○ Transgender     |
|                                                                                                    |                                                                  |                               | Father/Mother Name           |                   | · · ·                           |
|                                                                                                    | Select Member Id: DSNHP98765430000002113- (A. B. C V Get Details |                               | Relationship                 | FATHER            | FATHER 🗸                        |
|                                                                                                    |                                                                  |                               | Marital Status               | UNMARRIED         | UNMARRIED 🗸 🧳                   |
| 0                                                                                                    | 2                                                                | 3                             | Nationality                  | INDIAN            | INDIAN 🗸 🖋                      |
| Update Details                                                                                                    | Upload Documents                                                 | Preview/Submit<br>Application | Update service details       |                   |                                 |
| Note                                                                                                    |                                                                  |                               | Entity                       | Available details | Changes requested**             |
| <ul> <li>In case of a marital status change, no doc</li> <li>In case of a nationality change to Indian, in</li> </ul> | uments are required.<br>no documents are required.               |                               | Date Of Joining EPF          | 01/11/2022        | 01/11/2022                      |
| Changes requested should be as per aad                                                                                | naar for name, date of birth and gender.                         |                               | Date Of Leaving EPF          | NOT AVAILABLE     | DD/MM/YYYY                      |
| ·                                                                                                    |                                                                  |                               | Reason Of Leaving EPF        | NOT AVAILABLE     | Select 🗸 🖋                      |
|                                                                                                    |                                                                  |                               | Date Of Joining EPS          | NOT AVAILABLE     | DD/MM/YYYY                      |
|                                                                                                    |                                                                  |                               | Date Of Leaving EPS          | NOT AVAILABLE     | DD/MM/YYYY                      |
|                                                                                                    |                                                                  |                               | Reason Of Leaving EPS        | NOT AVAILABLE     | Select V                        |

में अपनी पहचान स्थापित करने के उद्देश्य से आधार आधारित प्रमाणीकरण के लिए अपना आधार नंबर छेटा प्रदान करने के लिए सहमत हूं I hereby consent to provide my Aadhaar Number, for the purpose of establishing my identity for joint deaclaration

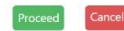

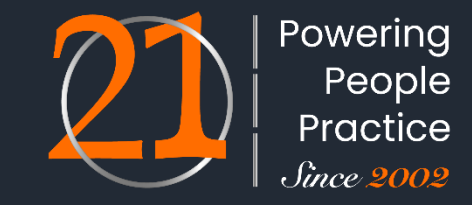

ADAPTABILITY • ACCURACY • ACCOUNTABILITY

4. In order to proceed with the submission of the application, you have to provide your consent regarding changes required in the profile information and get aadhaar OTP for aadhaar OTP based authentication. Click on the checkbox for consent and click on *Proceed*.

| E                                                 |                                                                  | UAN : 1234 6722 2606 |                                                                                          |                                                                                                    |                                                 |
|---------------------------------------------------|------------------------------------------------------------------|----------------------|------------------------------------------------------------------------------------------|----------------------------------------------------------------------------------------------------|-------------------------------------------------|
| EMPLOYEES' PROVIDENT FUND ORGA                    | ANISATION, INDIA                                                 | -A A A+ 🕞 Logout     | Update personal details                                                                  |                                                                                                    |                                                 |
| MINISTRY OF LABOUR & EMPLOYMENT, GOVI             | RNMENT OF INDIA                                                  |                      |                                                                                          |                                                                                                    |                                                 |
| e View <del>-</del> Manage <del>-</del> Account - | OTCP      Online Services                                        |                      | Entity                                                                                   | Available details                                                                                                  | Changes requested**                             |
|                                                   |                                                                  |                      | Aadhaar No.                                                                              | *******0192                                                                                                    | *******0192                                     |
| eclaration                                        |                                                                  |                      | Name                                                                                     | PREMI                                                                                                    | PR <b>E</b> KA X                                |
|                                                   |                                                                  |                      | Date of Birth                                                                            | 22/09/1999                                                                                                    | 22/09/1996                                      |
|                                                   | Select Member Id: DSNHP98765430000002113- (A. B. C V Get Details |                      | Gender                                                                                   | MALE                                                                                                    | Male O Female O Transgender                     |
|                                                   |                                                                  |                      | Father/Mother Name                                                                       | A                                                                                                    | A                                               |
|                                                   | 2                                                                | 3                    | Relationship                                                                             | FATHER                                                                                                    | MOTHER V                                        |
| PETAILS                                           | UPLOAD DOCUMENTS                                                 | PREVIEW/SUBMIT       | Marital Status                                                                           | UNMARRIED                                                                                                    | MARRIED 🗸 🗙                                     |
|                                                   |                                                                  | Application          | Nationality                                                                              | INDIAN                                                                                                    | ANDORRA 🗸 🗙                                     |
|                                                   |                                                                  |                      | Undate service details                                                                   |                                                                                                    |                                                 |
| n case of a marital status change, no doci        | uments are required.                                             |                      |                                                                                          |                                                                                                    |                                                 |
| n case of a nationality change to Indian, r       | o documents are required.                                        |                      | Entity                                                                                   | Available details                                                                                                  | Changes requested**                             |
| hanges requested should be as per aadh            | aar for name, date of birth and gender.                          |                      | Date Of Joining EPF                                                                      | 01/11/2022                                                                                                    | 01/11/2022                                      |
|                                                   |                                                                  |                      | Date Of Leaving EPF                                                                      | NOT AVAILABLE                                                                                                    | DD/MM/YYYY                                      |
|                                                   |                                                                  |                      | Reason Of Leaving EPF                                                                    | NOT AVAILABLE                                                                                                    | Select 🗸 🏈                                      |
|                                                   |                                                                  |                      | Date Of Joining EPS                                                                      | NOT AVAILABLE                                                                                                    | DD/MM/YYYY                                      |
|                                                   |                                                                  |                      | Date Of Leaving EPS                                                                      | NOT AVAILABLE                                                                                                    | DD/MM/YYYY 🔗                                    |
|                                                   |                                                                  |                      | Reason Of Leaving EPS                                                                    | NOT AVAILABLE                                                                                                    | Select 🗸 🔗                                      |
|                                                   |                                                                  |                      |                                                                                          |                                                                                                    |                                                 |
|                                                   |                                                                  |                      | 🗹 i अपनी पहचान स्थापित करने के उद्देश्य से अ<br>I hereby consent to provide my Aadhaar N | भाधार आधारित प्रमाणीकरण के लिए अपना आधार नंबर ठेटा प्रद<br>Number, for the purpose of establishing my identity for | ान करने के लिए सहमत हूं<br>; joint deaclaration |
|                                                   |                                                                  |                      |                                                                                          | Proceed                                                                                                    | Cancel                                          |
|                                                   |                                                                  |                      |                                                                                          |                                                                                                    |                                                 |
|                                                   |                                                                  |                      |                                                                                          |                                                                                                    | 1.0                                             |

Powering People Practice *Since 2002* 

- ADAPTABILITY ACCURACY ACCOUNTABILITY
- 5. Documents are required to be uploaded against the attributes to be changed. All those attributes against which the information is requested to be changed shall appear for upload of necessary required document. Select the document proof that you have available for the particular fields. Keep the scanned copy of the document proof ready for updation. Refer Annexure for details.

|          | EMPLOYE                          | S' PROVIDENT                            |                                         | NISATION I                     |                                               |                                                                                  | UAN : 1234 6722 2606 , |        | Documents uplo        | oads       |   |                                                                                                    |            |                                                      |        |         |                   |
|----------|----------------------------------|-----------------------------------------|-----------------------------------------|--------------------------------|-----------------------------------------------|----------------------------------------------------------------------------------|------------------------|--------|-----------------------|------------|---|----------------------------------------------------------------------------------------------------|------------|------------------------------------------------------|--------|---------|-------------------|
| Ś        | MINISTRY OF                      | LABOUR & EMPLC                          | JYMENT, GOVERN                          | NMENT OF IND                   | JA<br>A                                       |                                                                                  |                        | A ATAT | Change Type           | Document 1 |   |                                                                                                    | Document 2 |                                                      | Doci   | ument 3 |                   |
| # Home   | View -                           | Manage +                                | Account +                               | OTCP -                         | Online Services +                             |                                                                                  |                        |        | MEMBER NAME           | Select     | ٠ | Choose File No file chosen                                                                                      | Select     | Choose File No file chose                            | in 📀   | Select  | Choose File       |
| Joint De | laration                         |                                         |                                         |                                |                                               |                                                                                  |                        | ]      |                       |            |   |                                                                                                    |            |                                                      |        |         |                   |
| 1        |                                  |                                         |                                         |                                |                                               |                                                                                  |                        |        | DATE OF BIRTH         | Select     | * | Choose File No file chosen                                                                                      | Select     | Choose File No file chose                            | in 📀   | Select  | Choose File       |
|          |                                  |                                         |                                         |                                | Select Member Id:                             | d: DSNHP98765430000002113- (A. B. C 💙 Get Details                                |                        |        |                       |            |   |                                                                                                    |            |                                                      |        |         |                   |
| 1        |                                  |                                         |                                         |                                |                                               | _                                                                                |                        |        | FATHER/MOTHER<br>NAME | Select     | ٣ | Choose File No file chosen                                                                                      | Select     | Choose File No file chose                            | n 📀    | Select  | Choose File       |
| 1        | 7                                |                                         | á – – – – – – – – – – – – – – – – – – – |                                |                                               |                                                                                  | Preview/Submit         |        | RELATIONSHIP          | - Select   |   | Chanse File No file chosen                                                                                      | Select     | - Chaose File No file chose                          | en (0) | Calart  | - Choose File     |
| 1        | 1/2/3                            | DATE DEFINIC                            |                                         |                                |                                               |                                                                                  | Application            |        |                       | U Jobu     |   | Condition and an and an and an and an and an and an and an and an and an and an and an and an and an and an and | - JOIDU    | Connection (14-11-14-14-14-14-14-14-14-14-14-14-14-1 |        | Jelea   |                   |
| Note     |                                  |                                         |                                         |                                |                                               |                                                                                  |                        |        | NATIONALITY           | Select     | * | Choose File No file chosen                                                                                      | Select     | Choose File No file chose                            | en 📀   | Select  | Choose File       |
|          | Maximum 2MB                      | pdf file size is a<br>arital status cha | allowed.<br>Inge, no docum              | nents are requ                 | dired.                                        |                                                                                  |                        |        |                       |            |   |                                                                                                    |            |                                                      |        |         |                   |
| 1        | n case of a nat<br>File names mr | Jonality change<br>ust only contain     | to Indian, no d<br>alphanumeric r       | documents ar<br>characters, ur | e required.<br>nderscores, hyphens, with only | / the .PDF extension allowed.                                                    |                        |        |                       |            |   |                                                                                                    | Upload     | Reset. Cancel                                        |        |         |                   |
|          | i multiple enti                  | ties have identic                       | cal documents t                         | to upload, thr                 | ose documents will be consider                | ared common for the applicable entities within the Document 1, Document 2, or Do | ocument 3 columns.     |        |                       |            |   |                                                                                                    |            |                                                      |        |         |                   |
|          |                                  |                                         |                                         |                                |                                               |                                                                                  |                        |        | 4                     |            |   |                                                                                                    |            |                                                      |        |         | *                 |
|          |                                  |                                         |                                         |                                |                                               |                                                                                  |                        |        |                       |            |   |                                                                                                    |            |                                                      |        |         | Contact Us ? FAOs |

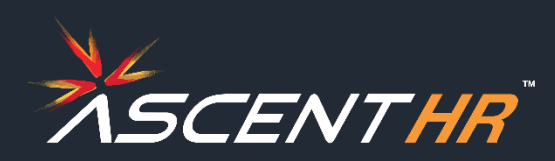

- 6. Upload the supporting documentary proof for the document you have selected. To upload click the *Choose file* button.
- 6.1. Please ensure the following before uploading the documents
  - No two documents should have the same name.
  - There shouldn't be any space in the name of the documents.

- File name must only contain alphanumeric characters, underscores, hyphens.
- Only .pdf extension is allowed.
- Maximum allowed size for the pdf document is 2MB.

6.2. If a specific type of document is selected for a particular attribute, and the corresponding proof of that document is uploaded, there's no need to upload the same document again for any other changes that require the same type of document.

6.3. When all documents are uploaded then click on *Upload* to proceed.

| EMPLOYEES' PROVIDENT FUND ORGANISATION, INDIA                                                                                                    | UAN : 1234 6722 2606 ,        | Documents upload           | ls                                      |                        |                        |                        |                         |                         |   |
|----------------------------------------------------------------------------------------------------|-------------------------------|----------------------------|-----------------------------------------|------------------------|------------------------|------------------------|-------------------------|-------------------------|---|
| MINISTRY OF LABOUR & EMPLOYMENT, GOVERNMENT OF INDIA<br># Home View + Manage + Account + OTCP + Online Services +                                                                                                    |                               | Change Type<br>MEMBER NAME | Document 1                              | Choose File dummy odf  | Document 2             | Choose File dummy2 odf | Document 3              | Choose File dummy11 odf | 0 |
| Joint Declaration                                                                                                    |                               |                            |                                         |                        |                        |                        |                         | Constrained and Article | _ |
| Select Member Id: DSNHP98765430000002113- (A. B. C V Get Details                                                                                                    |                               | DATE OF BIRTH              | <ul> <li>Birth Certificate +</li> </ul> |                        | Passport •             |                        | School Transfer Cert +  | Choose File dummy12.pdf | C |
| 00                                                                                                    | 3                             | FATHER/MOTHER<br>NAME      | <ul> <li>Birth Certificate +</li> </ul> |                        | Pensioner Photo Card 👻 | Choose File dummy6.pdf | D Passport of Father/ • | Choose File dummy13.pdf | S |
| UPDATE DETAILS UPLOAD DOCUMENTS                                                                                                    | PREVIEW/SUBMIT<br>Application | RELATIONSHIP               | Birth Certificate +                     |                        | Pensioner Photo Card * |                        | Passport of Father/ •   |                         |   |
| Note           • Maximum 2MB pdf file size is allowed.           • In case of a marital status change, no documents are required.           • In case of a nationality change to Indian, no documents are required.                                                                                                    |                               | NATIONALITY                | Copy of Person of In *                  | Choose File dummy5.pdf | C Passport •           |                        | Valid Long Term Vis *   | Choose File dummy4.pdf  | 5 |
| <ul> <li>File names must only contain alphanumeric characters, underscores, hyphens, with only the JUP extension allowed.</li> <li>If multiple entities have identical documents to upload, those documents will be considered common for the applicable entities within the Document 1, Document 2, or Document 3 cc</li> </ul> | olumns.                       |                            |                                         |                        | Upload                 | Cancel                 |                         |                         |   |
|                                                                                                    |                               |                            |                                         |                        |                        |                        |                         |                         | , |

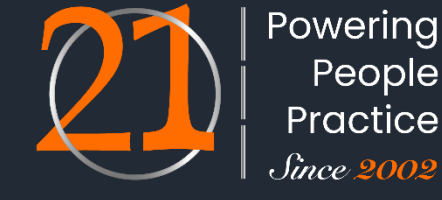

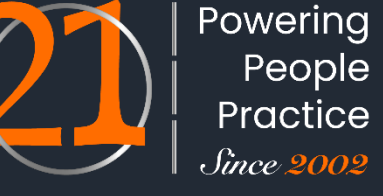

ADAPTABILITY • ACCURACY • ACCOUNTABILITY

7. The summary of the changes requested will be displayed. Verify the requested changes from the summary and check the uploaded supporting documents by clicking on *View all Uploaded Documents*.

|             | EMPLOYEES' PROVIDENT FUND ORGANIS        | ATION, INDIA      |                                                | UAN : 1234 6722 2606 | - | Preview Details Changes                                                                                                    |                                                                                                    |                                                                                                    |
|-------------|------------------------------------------|-------------------|------------------------------------------------|----------------------|---|----------------------------------------------------------------------------------------------------|----------------------------------------------------------------------------------------------------|----------------------------------------------------------------------------------------------------|
|             | MINISTRY OF LABOUR & EMPLOYMENT, GOVERNM | IENT OF INDIA     |                                                |                      |   | Entity                                                                                                    | Available details                                                                                                    | Changes requested                                                                                                    |
| 🖶 Home      | View - Manage - Account -                | OTCP - Online Ser | vices 🗸                                        |                      |   | MEMBER NAME                                                                                                    | PR                                                                                                    | PR                                                                                                    |
| Indiate Day | de mette m                               |                   |                                                |                      |   | DATE OF BIRTH                                                                                                    | 22/09/1999                                                                                                    | 22/09/1996                                                                                                    |
| Joint De    | claration                                |                   |                                                |                      |   | FATHER/MOTHER NAME                                                                                                    | A                                                                                                    | A                                                                                                    |
|             |                                          |                   |                                                |                      |   | RELATIONSHIP                                                                                                    | FATHER                                                                                                    | MOTHER                                                                                                    |
|             |                                          | Select Member Id: | DSNHP98765430000002113- (A. B. C 💙 Get Details |                      |   | MARITAL STATUS                                                                                                    | UNMARRIED                                                                                                    | MARRIED                                                                                                    |
|             |                                          |                   |                                                |                      |   | NATIONALITY                                                                                                    | INDIAN                                                                                                    | ANDORRA                                                                                                    |
| Update      | DETAILS                                  |                   | UPLOAD DOCUMENTS                               | Preview/Submit       |   | <ul> <li>I, Ferretain A having UAN 123467222606.</li> <li>master . The personal details furnished to EPFO earlier were for</li> <li>में अपनी पहचान स्थापित करने के उद्देश्य से आधार आधारित प्रमाणीत<br/>I hereby consent to provide my Aadhaar Number, Biometric and I hereby consent to provide my Aadhaar Number, Biometric and I hereby consent hereby consenthereby consent hereby consent hereby consent hereby consent he</li></ul> | PF account <b>DSNHP98765430000002113</b> and Aadhaar उ<br>ound to be incorrect /blank, and therefore request for change/up<br>करण के लिए अपना आधार नंबर, बायोमेट्रिक और/या वन टाइम पिन (ओटीर्प<br>nd/or One Time Pin (OTP) data for Aadhaar based authentication | is/ was with establishment M/S <b>A. B. C AND SONS</b><br>adation in the member profile as above.<br>Î) उेटा प्रदान करने के लिए सहमत हूं<br>o for the purpose of establishing my identity. |
|             |                                          |                   |                                                |                      |   |                                                                                                    | Get OTP Cancel                                                                                                    |                                                                                                    |
|             |                                          |                   |                                                |                      |   |                                                                                                    |                                                                                                    | 📞 Contact Us 🔰 ? FAQ                                                                                                    |
|             |                                          |                   |                                                |                      |   |                                                                                                    |                                                                                                    |                                                                                                    |

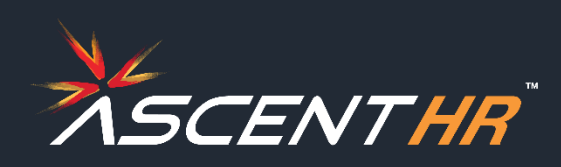

Powering People Practice *Since 2002* 

ADAPTABILITY • ACCURACY • ACCOUNTABILITY

7. The summary of the changes requested will be displayed. Verify the requested changes from the summary and check the uploaded supporting documents by clicking on *View all Uploaded Documents*.

| EMPLOYEES' PROVIDENT FUI                     | ND ORGANISATION, INDIA                                     |                                                                                                    | UAN : 1234 6722 2  | -A A A+ @ Logout                   | Previ | ew Details Changes                                                                                                    |                                                                                                    |                                                                                           |
|----------------------------------------------|------------------------------------------------------------|----------------------------------------------------------------------------------------------------|--------------------|------------------------------------|-------|----------------------------------------------------------------------------------------------------|----------------------------------------------------------------------------------------------------|-------------------------------------------------------------------------------------------|
| MINISTRY OF LABOUR & EMPLOYM                 | ENT, GOVERNMENT OF INDIA                                   |                                                                                                    |                    |                                    |       | Entity                                                                                                    | Available details                                                                                                    | Changes requested                                                                         |
| Home View <del>-</del> Manage <del>-</del> A | ccount - OTCP - Online                                     | Services -                                                                                                    |                    |                                    |       | MEMBER NAME                                                                                                    | PR                                                                                                    | PRESERVE                                                                                  |
|                                              |                                                            |                                                                                                    |                    |                                    |       | DATE OF BIRTH                                                                                                    | 22/09/1999                                                                                                    | 22/09/1996                                                                                |
| nt Declaration                               |                                                            |                                                                                                    |                    |                                    |       | FATHER/MOTHER NAME                                                                                                    | A                                                                                                    | A                                                                                         |
|                                              |                                                            |                                                                                                    |                    |                                    |       | RELATIONSHIP                                                                                                    | FATHER                                                                                                    | MOTHER                                                                                    |
|                                              | Select Member I                                            | Cet Details                                                                                                    |                    |                                    |       | MARITAI STATUS                                                                                                    | LINMARRIED                                                                                                    | MARRIED                                                                                   |
|                                              | Select Member 1                                            | Det Details                                                                                                    |                    |                                    | -     | NATIONALITY                                                                                                    | INDIAN                                                                                                    |                                                                                           |
| Date Details                                 |                                                            | 2<br>UPLOAD DOCUMENTS                                                                                                    |                    | 3<br>Preview/Submit<br>Abblication | 2     | A having UAN 123467222606                                                                                                | View All Uploaded Documents                                                                                                    | is/ was with establishment M/S <b>A. B. C AND SONS</b>                                    |
| AMNISTRY O                                   | Sr no.                                                     | Uploaded Supporting Documents                                                                                                    | UAN : 1234 6722 26 | 506 /                              |       | मैं अपनी पहचान स्थापित करने के उद्देश्य से आधार आधारित प्रमार्ण<br>ereby consent to provide my Aadhaar Number, Biometric | ोकरण के लिए अपना आधार नंबर, बायोमेट्रिक और/या वन टाइम पिन (ओत<br>and/or One Time Pin (OTP) data for Aadhaar based authenticati | टीपी) उेटा प्रदान करने के लिए सहमत हूं<br>on for the purpose of establishing my identity. |
|                                              | 1 Birth Certificate                                        |                                                                                                    | Ł                  |                                    |       |                                                                                                    |                                                                                                    |                                                                                           |
|                                              | 2 Passport                                                 |                                                                                                    | *                  |                                    |       |                                                                                                    | Get OTP Cancel                                                                                                    |                                                                                           |
| 0                                            | 3 Driving License                                          |                                                                                                    | *                  | <b></b> 3                          |       |                                                                                                    |                                                                                                    |                                                                                           |
| UPDATE DETAILS                               | 4 School Transfer Certificate                              | (TC)                                                                                                    | *                  | PREVIEW/SUBMIT                     | -     |                                                                                                    |                                                                                                    |                                                                                           |
| Preview Details (                            | 5 Pensioner Photo Card                                     |                                                                                                    | *                  | Application                        |       |                                                                                                    |                                                                                                    | 💪 Contact Us                                                                              |
|                                              | 6 Passport of Father/Mother                                |                                                                                                    | Ł                  |                                    |       |                                                                                                    |                                                                                                    |                                                                                           |
|                                              | 7 Copy of Person of Indian C                               | rigin (PIO) card issued by Government of India                                                                                                    | *                  |                                    |       |                                                                                                    |                                                                                                    |                                                                                           |
|                                              | 8 Valid Long Term Visa (LTV)<br>of Afghanistan, Bangladesł | along with Foreign Passport (valid or expired) of origin country issued to minorities communities<br>and Pakistan namely Hindus, Sikhs,Buddhists, Jain, Parsis and Christians | s 🛓                |                                    |       |                                                                                                    |                                                                                                    |                                                                                           |
|                                              | RELATIONSHIP                                               | FAIHEK                                                                                                    | MUTHER             |                                    |       |                                                                                                    |                                                                                                    |                                                                                           |
|                                              | MARITAL STATUS                                             | UNMARRIED                                                                                                    | MARRIED            |                                    |       |                                                                                                    |                                                                                                    |                                                                                           |
|                                              | NATIONALITY                                                | INDIAN<br>View All Uploaded Documents                                                                                                    | ANDORRA            |                                    |       |                                                                                                    |                                                                                                    | SCENT HA                                                                                  |

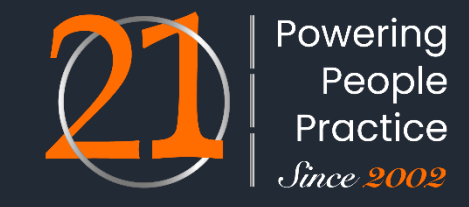

- 8. After verification, read the consent message and if you agree click the two checkboxes for consent-
  - The consent for reason for change and application of the same jointly with the establishment .
  - The consent for aadhaar OTP based authentication and then click on *Get OTP*.

|           | EMPLOYEE    | S' PROVIDENT FUND ORGAI    | NISATION, INDIA   |                                               | UAN : 1234 6722 2606          | Preview Details Changes                                                                                                    |                                                                                                    | APPLICATION                                                                                                    |
|-----------|-------------|----------------------------|-------------------|-----------------------------------------------|-------------------------------|----------------------------------------------------------------------------------------------------|----------------------------------------------------------------------------------------------------|----------------------------------------------------------------------------------------------------|
|           | MINISTRY OF | LABOUR & EMPLOYMENT, GOVER | NMENT OF INDIA    |                                               |                               |                                                                                                    |                                                                                                    |                                                                                                    |
| 🖶 Home    | View 🗸      | Manage - Account -         | OTCP 👻 Online Se  | rvices 👻                                      |                               | Entity                                                                                                    | Available details                                                                                                    | Changes requested                                                                                                    |
|           |             |                            |                   |                                               |                               | MEMBER NAME                                                                                                    | PREMI                                                                                                    | PR                                                                                                    |
| Joint Dec | laration    |                            |                   |                                               |                               | DATE OF BIRTH                                                                                                    | 22/09/1999                                                                                                    | 22/09/1996                                                                                                    |
|           |             |                            |                   |                                               |                               | FATHER/MOTHER NAME                                                                                                    | A                                                                                                    | A                                                                                                    |
|           |             |                            |                   |                                               |                               | RELATIONSHIP                                                                                                    | FATHER                                                                                                    | MOTHER                                                                                                    |
|           |             |                            | Select Member Id: | DSNHP9876543000002113- (A. B. C Y Get Details |                               | MARITAL STATUS                                                                                                    | UNMARRIED                                                                                                    | MARRIED                                                                                                    |
|           |             |                            |                   |                                               |                               | NATIONALITY                                                                                                    | INDIAN                                                                                                    | ANDORRA                                                                                                    |
| UPDATE    | Details     |                            |                   | UPLOAD DOCUMENTS                              | Preview/Submit<br>Application | <ul> <li>Pressure of the second details furnished to EPFO earlier of the second details furnished to EPFO earlier of the</li></ul> | 2606. PF account <b>DSNHP98765430000002113</b> and Aadhaar were found to be incorrect /blank, and therefore request for change/<br>प्रमाणीकरण के लिए अपना आधार नंबर, बायोमेट्रिक और/या वन टाइम पिन (ओर<br>letric and/or One Time Pin (OTP) data for Aadhaar based authenticati | updation in the member profile as above.<br>पिपी) छेटा प्रदान करने के लिए सहमत हूं<br>on for the purpose of establishing my identity. |
|           |             |                            |                   |                                               |                               |                                                                                                    |                                                                                                    | Contact Us ? FAQs                                                                                                    |
|           |             |                            |                   |                                               |                               |                                                                                                    |                                                                                                    |                                                                                                    |

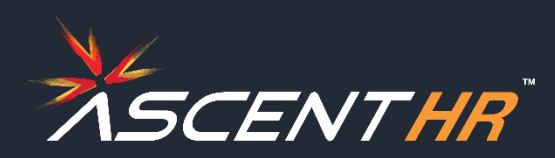

9. An OTP will be sent to your Aadhaar registered mobile number. Enter the OTP received on your mobile and the Captcha displayed and click on *Submit*.

| MINISTRY OF LABOUR & EMPLOYMENT, GOV                                                                                                    |                                                                                                    |                                  |                               | -A A A+ 🕒 Logout                   | Entity             | Available details                                                                 | Changes requested |
|----------------------------------------------------------------------------------------------------|----------------------------------------------------------------------------------------------------|----------------------------------|-------------------------------|------------------------------------|--------------------|-----------------------------------------------------------------------------------|-------------------|
| Home View - Manage - Account                                                                                                    | OTCP - Online Services -                                                                                                    |                                  |                               |                                    | MEMBER NAME        | Personal AR                                                                       | PR                |
| Ē                                                                                                    |                                                                                                    |                                  |                               |                                    | DATE OF BIRTH      | 22/09/1999                                                                        | 22/09/1996        |
| Joint Declaration                                                                                                    |                                                                                                    |                                  |                               |                                    | FATHER/MOTHER NAME | Astronometer                                                                      | A                 |
|                                                                                                    |                                                                                                    |                                  |                               |                                    | RELATIONSHIP       | FATHER                                                                            | MOTHER            |
|                                                                                                    |                                                                                                    |                                  | _                             |                                    | MARITAL STATUS     | UNMARRIED                                                                         | MARRIED           |
|                                                                                                    | Select Member Id: DSNHP987654                                                                                                    | 30000002113- (A. B. C 💙 Get Deta | ails                          | _                                  | NATIONALITY        | INDIAN                                                                            | ANDORRA           |
| UPDATE DETAILS                                                                                                    | Upload D                                                                                                    | OCUMENTS                         |                               | 3<br>Preview/Submit<br>Application |                    | د من من من من من من من من من من من من من                                          | i                 |
|                                                                                                    | entered are ind                                                                                                    | orrect and A                     | adhaar                        |                                    |                    | One Time Password *                                                               |                   |
| 9.1. If the details authentication is                                                                                                    | not successful,                                                                                                    | then an erro                     | r is show                     | wn as below                        |                    | (OIP will be valid for 5 mins)                                                    |                   |
| 9.1. If the details authentication is                                                                                                    | not successful,                                                                                                    | then an erro                     | r is show                     | wn as below                        |                    | (OIP will be valid for 5 mins)                                                    |                   |
| 9.1. If the details<br>authentication is<br>EMPLOYEES' PROVIDENT FUND ORGAL<br>MINISTRY OF LABOUR & EMPLOYMENT, GOVER<br>MINISTRY OF LABOUR & EMPLOYMENT, GOVER                                                                                                    | NISATION, INDIA<br>IMENT OF INDIA<br>OTCP - Online Services -                                                                                                    | then an erro                     | r is show                     | wn as below                        |                    | (UIP will be valid for 5 mins)<br>i 1 C I X 2<br>Captcha* itCIX<br>Submit Cancel  |                   |
| 9.1. If the details<br>authentication is<br>EMPLOYEES' PROVIDENT FUND ORGAN<br>MINISTRY OF LABOUR & EMPLOYMENT, GOVER<br>HORE VIEW Manage Account A                                                                                                    | NISATION, INDIA.<br>NISATION, INDIA.<br>OTCP Online Services -                                                                                                    | then an erro                     | r is show                     | wn as below                        |                    | (UIP will be valid for 5 mins)<br>i 1 C I X C<br>Captcha * i1CIX<br>Submit Cancel |                   |
| 9.1. If the details<br>authentication is<br>EMPLOYEES' PROVIDENT FUND ORGAN<br>MINISTRY OF LABOUR & EMPLOYMENT, GOVER<br>Home View Manage Account -                                                                                                    | not successful,<br>INISATION, INDIA<br>INIMENT OF INDIA<br>OTCP Online Services •<br>information. Please enter the correct name, dat                                                                                                    | then an erro                     | r is show                     | wn as below                        |                    | (UIP will be valid for 5 mins)<br>i 1 C I X 2<br>Captcha * itCIX<br>Submit Cancel |                   |
| 9.1. If the details<br>authentication is<br>EMPLOYEES' PROVIDENT FUND ORGAN<br>MINISTRY OF LABOUR & EMPLOYMENT, GOVER<br>HOME View Manage Account ~<br>The details provided do not match your Aadhaar<br>Joint Declaration                                                 | not successful,<br>INISATION, INDIA<br>RNMENT OF INDIA<br>OTCP Online Services -<br>information. Please enter the correct name, dat                                                                                                    | then an erro                     | r is show                     | wn as below                        |                    | (UIP will be valid for 5 mins)<br>i 1 C I X 3<br>Captcha * itCIX<br>Submit Cancel |                   |
| 9.1. If the details<br>authentication is<br>EMPLOYEES' PROVIDENT FUND ORGAL<br>MINISTRY OF LABOUR & EMPLOYMENT, GOVER<br>Home View Manage Account -<br>The details provided do not match your Aadhaar                                                                      | NISATION, INDIA<br>RIMENT OF INDIA<br>OTCP Online Services •<br>information. Please enter the correct name, dat<br>Select Member Id: PUPUN32229310                                                                                      | e of birth, and gender.          | r is show                     | wn as below                        |                    | Captcha* itCIX                                                                    |                   |
| 9.1. If the details<br>authentication is<br>EMPLOYEES' PROVIDENT FUND ORGAN<br>MINISTRY OF LABOUR & EMPLOYMENT, GOVER<br>HOME View Manage Account<br>The details provided do not match your Aadhaar<br>Joint Declaration                                                   | not successful,                                                                                                    | e of birth, and gender.          | r is show                     | wn as below                        |                    | Captcha* itCIX                                                                    |                   |
| 9.1. If the details<br>authentication is<br>EMPLOYEES' PROVIDENT FUND ORGAL<br>MINISTRY OF LABOUR & EMPLOYMENT, GOVER<br>HOME View Manage Account -<br>The details provided do not match your Aadhaar<br>Ioint Declaration                                                 | not successful,                                                                                                    | e of birth, and gender.          | r is show                     | wn as below                        |                    | (UIP will be valid for 5 mins)<br>i 1 C I X 3<br>Captcha* itCIX<br>Submit Cancel  |                   |
| 9.1. If the details<br>authentication is<br>EMPLOYEES' PROVIDENT FUND ORGAL<br>MINISTRY OF LABOUR & EMPLOYMENT. GOVER<br>Home View Manage Account •<br>The details provided do not match your Aadhaar<br>oint Declaration                                                  | not successful,                                                                                                    | e of birth, and gender.          | r is show                     | ven as below                       |                    | (UIP will be valid for 5 mins)<br>i 1 C I X 3<br>Captcha* itCX<br>Submit Cancel   |                   |
| 9.1. If the details<br>authentication is<br>EMPLOYEES' PROVIDENT FUND ORGAL<br>MINISTRY OF LABOUR & EMPLOYMENT, GOVER<br>Home View Manage Account •<br>The details provided do not match your Aadhaar<br>Sint Declaration<br>Pdate Details Processed Requests<br>EVEN ESSA | INISATION, INDIA<br>RIMENT OF INDIA<br>OTCP Online Services •<br>Information. Please enter the correct name, dat<br>Select Member Id: PUPUN32229310<br>Labilishment Name<br>Labilishment Name<br>Labilishment Name<br>Labilishment Name | e of birth, and gender.          | Change<br>Divorgent<br>View @ | Venas below                        |                    | (UP will be valid for 5 mins)<br>i 1 C I X 3<br>Captcha* itCtX<br>Submit Cancel   | SCENTH            |

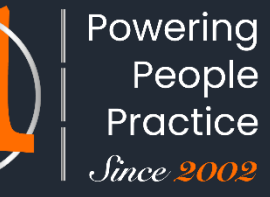

10. If the verification is successful then you will get a message- *Changes requested saved successfully*. You can view the submitted request on the same page under the tab – **Update Details Pending Requests**.

| <u></u> | 1.12    |                             |                |                |               |               |                                            |                   |             |                   | UAN : 1234 6722           | 2 2606 /        |               |
|---------|---------|-----------------------------|----------------|----------------|---------------|---------------|--------------------------------------------|-------------------|-------------|-------------------|---------------------------|-----------------|---------------|
|         |         | EMPLOYEES                   | PROVIDENT      | FUND ORGANI    | SATION, INI   | AIQ           |                                            |                   |             |                   |                           | -A .            | A A+ 🕞 Logout |
|         |         | MINISTRY OF L               | ABOUR & EMPLC  | YMENT, GOVERNI | MENT OF INDIA | χ             |                                            |                   |             |                   |                           |                 |               |
| *       | Home    | View 🗸                      | Manage 👻       | Account 🗸      | отср 🚽        | Online Servic | es 👻                                       |                   |             |                   |                           |                 |               |
|         |         |                             |                |                |               |               |                                            |                   |             |                   |                           |                 |               |
| ۲       | Change  | es requested s              | aved successfu | lly.           |               |               |                                            |                   |             |                   |                           |                 | ×             |
| Joi     | int Dec | laration                    |                |                |               |               |                                            |                   |             |                   |                           |                 |               |
|         |         |                             |                |                |               |               |                                            |                   |             |                   |                           |                 |               |
|         |         |                             |                |                | Colort N      | and an Isla   | BU (B) (B) (B) (B) (B) (B) (B) (B) (B) (B) |                   |             |                   |                           |                 |               |
|         |         |                             |                |                | Select IV     | lember Id:    | PUPUN322293100000                          | 10038- (LAXMI 🗸   | Get Details |                   |                           |                 |               |
|         |         |                             |                |                |               |               |                                            |                   |             |                   |                           |                 |               |
|         |         |                             |                |                |               |               |                                            |                   |             |                   |                           |                 |               |
|         |         |                             |                |                |               |               |                                            |                   |             |                   |                           |                 |               |
| Up      | date D  | etails Pendir               | ig Requests    |                |               |               |                                            |                   |             |                   |                           |                 | •             |
|         |         | Def Ne                      |                | Establish      |               |               | -                                          | N-4-11-           |             | Deserved Deserved | Description of the second | Descent Otature | 0             |
|         |         | Ref. No                     |                | Establish      | ment Name     | Entite        | L                                          | Available Dataila | Cha         | Document Proof    | Request Generati          | Present Status  | Action        |
|         |         | 2SNHP98765430000002113_1172 | 0002113 1172   |                |               | Enuty         |                                            |                   | Cha         |                   |                           | Pending at      | ~             |
| 1       | 1       |                             | _              | A. B. C AND    | SONS maste    | r Relation    |                                            | FATHER            | MOT         | view 👁            | 19-FEB-2024               | employer        |               |
|         |         |                             |                |                |               | 4             |                                            |                   | •           |                   |                           |                 |               |
|         |         |                             |                |                |               |               | Page 1 of 1                                | ▶> »I <b>2</b> ¥  |             |                   |                           |                 |               |
|         |         |                             |                |                |               |               |                                            |                   |             |                   |                           |                 |               |

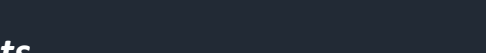

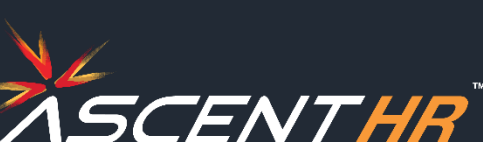

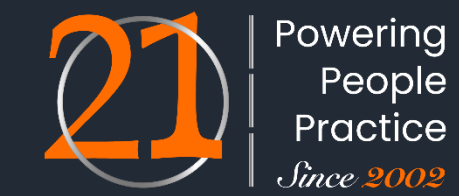

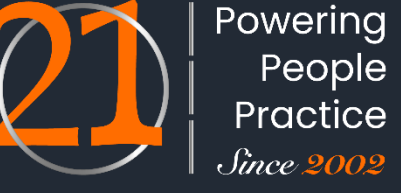

ADAPTABILITY • ACCURACY • ACCOUNTABILITY

11. The status of the request keeps changing as it passes through various stages. It can be checked in – *Update Details Pending Requests* tab under the column *Present Status*.

|         |                                                                |               |            |              |                    |                       |                         |                   |                |                      | UAN: 1234 6722 2606,              |               |      |
|---------|----------------------------------------------------------------|---------------|------------|--------------|--------------------|-----------------------|-------------------------|-------------------|----------------|----------------------|-----------------------------------|---------------|------|
|         | EMPLOYEE:                                                      |               | FUND ORGAN | ISATION, INC |                    |                       |                         |                   |                |                      |                                   | A A A+ 🕞 Lo   | gout |
| ff Home | View -                                                         | Manage -      | Account -  | OTCP -       | Online Services -  |                       |                         |                   |                |                      |                                   |               |      |
|         |                                                                |               |            |              |                    |                       |                         |                   |                |                      |                                   |               |      |
| Joint D | Joint Declaration                                              |               |            |              |                    |                       |                         |                   |                |                      |                                   |               |      |
|         |                                                                |               |            |              |                    |                       |                         |                   |                |                      |                                   |               |      |
|         | Select Member Id: PUPUN32229310000010038- (LAXMI 🗸 Get Details |               |            |              |                    |                       |                         |                   |                |                      |                                   |               |      |
|         |                                                                |               |            |              |                    |                       |                         |                   |                |                      |                                   |               |      |
|         |                                                                |               |            |              |                    |                       |                         |                   |                |                      |                                   |               |      |
|         |                                                                |               |            |              |                    |                       |                         |                   |                |                      |                                   |               |      |
| Update  | Details Pendi                                                  | ng Requests   |            |              |                    |                       |                         |                   |                |                      |                                   | <b>1</b> '    | -    |
|         |                                                                | Ref. No.      |            |              | Establishment Name |                       | Details                 |                   | Document Proof | Request Generated On | Present Status                    | Action        | L    |
|         |                                                                |               |            |              |                    | Entity                | Available Details       | Changes Requested |                |                      | Accepted by employer              |               |      |
| 1       | PUPUN32                                                        | 2293100000100 | 38_11681   |              | LAXMI ENTERPRISE1  | Reason of Leaving EPS | SUPERNNUATION           | RETIREMENT        | view 👁         | 15-FEB-2024          | ➔ Pending at PUNE field<br>office |               |      |
|         |                                                                |               |            |              |                    | Del -                 | < Page 1 of 1 IN IN 2 V |                   |                |                      |                                   |               |      |
|         |                                                                |               |            |              |                    |                       |                         |                   |                |                      |                                   |               |      |
| Update  | Update Details Processed Requests                              |               |            |              |                    |                       |                         |                   |                |                      |                                   |               |      |
|         |                                                                |               |            |              |                    |                       |                         |                   |                |                      | t. Con                            | tast Lis 2 EA | 101  |
|         |                                                                |               |            |              |                    |                       |                         |                   |                |                      | C Con                             | accos 7 FA    | was. |

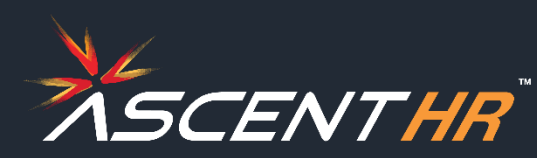

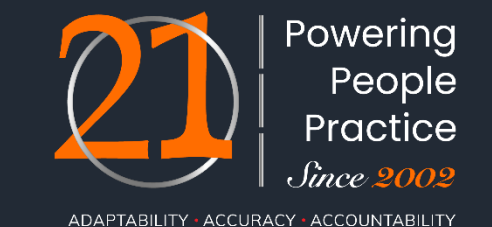

12. A pending request can be deleted by clicking on the bin icon in the Action columns under the tab **Update Details Pending Requests**. But note that it can only be deleted till it has not been processed by the employer.

| ۲          | EMPLOYEES' PROVIDENT FUND ORGANIS<br>MINISTRY OF LABOUR & EMPLOYMENT, GOVERNM                            | SATION, INDIA<br>MENT OF INDIA                  |                                                        |                                                                                  |                                                           |                | u                    | AN : 1234 6722 2606 /  | A As @ Logout                         |
|------------|----------------------------------------------------------------------------------------------------|-------------------------------------------------|--------------------------------------------------------|----------------------------------------------------------------------------------|-----------------------------------------------------------|----------------|----------------------|------------------------|---------------------------------------|
| 🖶 Home     | View - Manage - Account -                                                                                | OTCP - Online Services -                        |                                                        |                                                                                  |                                                           |                |                      |                        |                                       |
| Joint Decl | laration                                                                                                 |                                                 | Select Member Id:                                      | UN32229310000010038- (LAXMI                                                      | Get Details                                               |                |                      |                        |                                       |
| Update De  | etails Pending Requests                                                                                  |                                                 |                                                        |                                                                                  |                                                           |                |                      |                        | -                                     |
|            |                                                                                                    |                                                 |                                                        |                                                                                  |                                                           |                |                      |                        |                                       |
| 1          | Net No.                                                                                                  | A. B. C AND SONS master                         | Entity<br>Date of Leaving EPF<br>Reason of Leaving EPF | Available Details<br>NOT AVAILABLE<br>NOT AVAILABLE                              | Changes Requested<br>13-FEB-2024<br>PERMANENT DISABLEMENT | view @         | 19-FEB-2024          | Present Status         | action                                |
| ()<br>Home | EMPLOYEES PROVIDENT FUND ORGANI<br>MINISTRY OF LABOUR & EMPLOYMENT, GOVERNM<br>View + Manage + Account + | SATION, INDIA<br>MENT OF INDIA<br>OTCP - Online |                                                        | Delete Request                                                                   |                                                           | ×              |                      | AN : 1234 6722 2606 /  | A A A A A A A A A A A A A A A A A A A |
| Joint Dec  | laration                                                                                                 |                                                 | Are you sure you want to<br>DSNHP98                    | o delete the request with refe<br>76543000002113_11743 ?<br>Yes,Delete<br>Cancel | rence number                                              | _              |                      |                        |                                       |
| Update D   | etails Pending Requests                                                                                  |                                                 |                                                        |                                                                                  |                                                           |                |                      |                        | -                                     |
|            | Ref. No                                                                                                  | Establishment Name                              |                                                        | Details                                                                          |                                                           | Document Proof | Request Generated On | Present Status         | Action                                |
| 1          | DSNHP98765430000002113_11743                                                                             | A. B. C AND SONS master                         | Entity<br>Date of Leaving EPF<br>Reason of Leaving EPF | Available Details<br>NOT AVAILABLE<br>NOT AVAILABLE                              | Changes Requested<br>13-FEB-2024<br>PERMANENT DISABLEMENT | view 🍩         | 19-FEB-2024          | Pending at employer    | 0                                     |
| ۲          | EMPLOYEES' PROVIDENT FUND ORGANIS<br>MINISTRY OF LABOUR & EMPLOYMENT, GOVERNM                            | SATION, INDIA                                   |                                                        |                                                                                  |                                                           |                |                      | JAN : 1234 6722 2606 J | -A A A+ 🕞 Logout                      |
| 🖶 Home     | View • Manage • Account •                                                                                | OTCP   Online Services                          |                                                        |                                                                                  |                                                           |                |                      |                        |                                       |
| Request    | t deleted successfully                                                                                   |                                                 |                                                        |                                                                                  |                                                           |                |                      |                        |                                       |
| Joint Decl | aration                                                                                                  |                                                 |                                                        |                                                                                  |                                                           |                |                      |                        |                                       |
|            |                                                                                                    |                                                 | Select Member Id: PUF                                  | PUN32229310000010038- (LAXMI                                                     | ♥ Get Details                                             |                |                      |                        |                                       |

#### **Employer verifications**

Employer will verify the documents uploaded and will approve using aadhaar OTP based e-sign on the PF portal if the details are found correct, else the application will be rejected by updating the reason

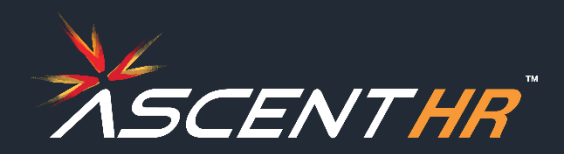

13. Finally when the request is processed at field office level or if it gets rejected at employer level, then it gets under the tab – **Update Details Processed Requests**. Under this tab all the previous request history which was approved/ rejected can be seen.

|          |                 |                                              |                |                |                   |                |                   |            |                | UAN : 1234 6722 2606 / |                    |  |
|----------|-----------------|----------------------------------------------|----------------|----------------|-------------------|----------------|-------------------|------------|----------------|------------------------|--------------------|--|
|          | EMPLOYEES'      | MPLOYEES' PROVIDENT FUND ORGANISATION, INDIA |                |                |                   |                |                   |            |                |                        | -A A A+            |  |
|          | MINISTRY OF LA  | ABOUR & EMPLO                                | YMENT, GOVERNI | MENT OF INDI   | A                 |                |                   |            |                |                        |                    |  |
| 希 Home   | View 👻          | Manage 🗕                                     | Account -      | отср 🚽         | Online Services 🗸 |                |                   |            |                |                        |                    |  |
|          |                 |                                              |                |                |                   |                |                   |            |                |                        |                    |  |
| oint Dec | laration        |                                              |                |                |                   |                |                   |            |                |                        |                    |  |
|          |                 |                                              |                |                |                   |                |                   |            |                |                        |                    |  |
|          |                 |                                              |                |                |                   |                |                   |            |                |                        |                    |  |
|          |                 |                                              |                | Select N       | Member Id: PUPUN  | 32229310000010 | 038- (LAXMI 🗸     | et Details |                |                        |                    |  |
|          |                 |                                              |                |                |                   |                |                   |            |                |                        |                    |  |
|          |                 |                                              |                |                |                   |                |                   |            |                |                        |                    |  |
|          |                 |                                              |                |                |                   |                |                   |            |                |                        |                    |  |
| Jpdate D | Details Process | ed Requests                                  |                |                |                   |                |                   |            |                |                        |                    |  |
|          | Pof No.         |                                              | Estab          | lichmont Namo  |                   |                | Dotails           |            | Document Proof | Request Concrate       | Prosont Status     |  |
|          | Rei. No.        |                                              | LStat          | JISTITION NAME | Entity            |                | Available Details | Change     | Document Proof | Request Generate       | Fieseni Status     |  |
|          |                 |                                              |                |                | Nationality       |                | NOT AVAILABLE     | BANGLA     |                |                        | Rejected by        |  |
| 1 PUP    | UN32229310000   | 010038_11461                                 | LAXMI          | ENTERPRIS      | E1 Marital Status | 6              | UNMARRIED         | DIVORC     | view 👁         | 05-FEB-2024            | employer<br>Demark |  |
|          |                 |                                              |                |                |                   |                |                   |            |                |                        | rkemark - rejected |  |
|          |                 |                                              |                |                | •                 |                |                   | •          |                |                        |                    |  |
|          |                 |                                              |                |                | 14 <4 Pi          | age 1 of 1 🔛   |                   |            |                |                        |                    |  |
|          |                 |                                              |                |                |                   |                |                   |            |                |                        |                    |  |
|          |                 |                                              |                |                |                   |                |                   |            |                |                        | Contract Lie 2 F   |  |

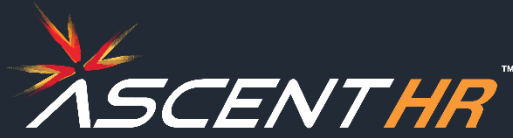

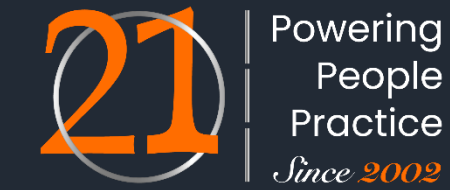

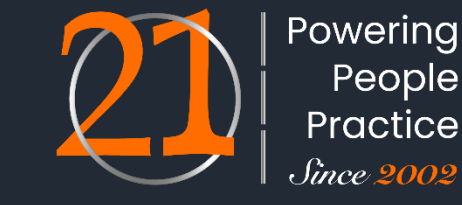

| S. No. | Case                                               | Description                                                                                                    |
|--------|----------------------------------------------------|----------------------------------------------------------------------------------------------------|
| 1      | The establishment is marked as closed              | JD will be received in the form attached in Annexure-II, signed by the member/employee and from<br>any one of the authorities mentioned in para 6.15 of this document.<br>Once received in the office, then the JD will be scanned and uploaded in the FO interface by the<br>office. A registered JD letter and an e- mail will be sent to the authority who has signed the JD to<br>confirm the antecedents of the signing authority on his / her official email and address. On receipt of<br>Authority confirmation from the concerned, the same will be handled online on the FO interface as<br>mentioned above. |
| 2      | Where the establishment is not<br>marked as closed | The establishment will be marked as closed based on EO's report, and thereafter, the process mentioned in Sr.no1 above will be used to further process the case.                                                                                                    |
| 3      | Member is dead                                     | JD form will be signed by Nominee as mentioned in Form-2. Thereafter, Dealing Assistant will scan<br>the JD, and it will be further processed in the FO interface, with the option to revert the request to<br>the establishment for any query online. In case there is more than one nominee in Form-2, then the<br>consent of all nominees/family members/Legal heirs will be required for filing the JD request. The<br>rest of the process remains the same.                                                                                                    |

In case of the death of a member without an Aadhaar, then the nominee's Aadhaar will be saved in the system, and the nominee may be allowed to sign the JD form. Other processes will remain the same. There may be cases where the deceased member has not filed a nomination during his lifetime. In the absence of a valid nomination, one of the family members/legal heirs of the member may be allowed to attest the JD and submit his/her Aadhaar with the consent of other family members/legal heirs.

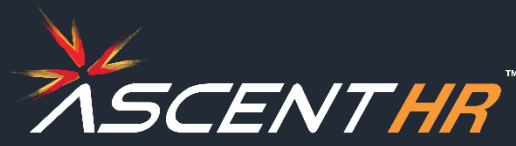

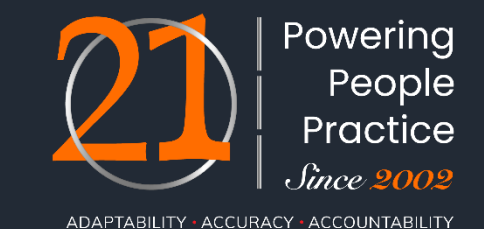

## Authorities to Attest the Claims in case of Closed Establishments

Magistrate, A Gazetted Officer, Post/Sub post master, Member of Parliament, Legislative Assembly, Member of Municipalities and Municipal Corporations, Member of Central Board of Trustees, RegionalCommittee Employee's Provident Fund, Manager of the Bank where the Bank Account of the claimant is maintained, Head of any recognized educational institution, Village Panchayat Head or Mukhiya or its equivalent authority (for rural areas), Village Panchayat Secretary or VRO or equivalent (for rural areas), Tehsildar, Any authorized official as may be approved by the Commissioner.

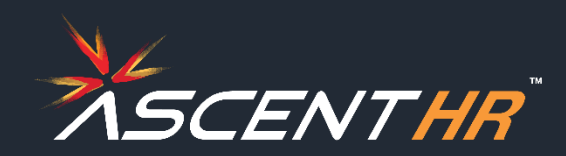

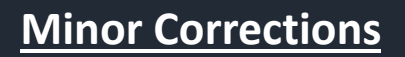

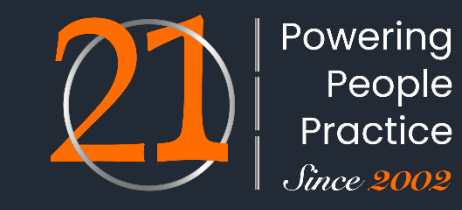

| S. No. | Parameter                 | Approver     | Verifier | Initiator |
|--------|---------------------------|--------------|----------|-----------|
| 1.     | Member Name               | RPFC-II/APFC | SS       | DA        |
| 2.     | Father/Mother/ Name       | RPFC-II/APFC | SS       | DA        |
| 3.     | Nationality               | APFC         | SS       | DA        |
| 4.     | Date of Birth (<=3 Years) | AO           | SS       | DA        |
| 5.     | Marital Status            | -            | SS       | DA        |
| 6.     | Date of Joining           | AO           | SS       | DA        |
| 7.     | Date of Leaving           | AO           | SS       | DA        |
| 8.     | Reason of Leaving         | AO           | SS       | DA        |
| 9.     | Gender                    | -            | SS       | DA        |
| 10.    | Relationship              | -            | SS       | DA        |

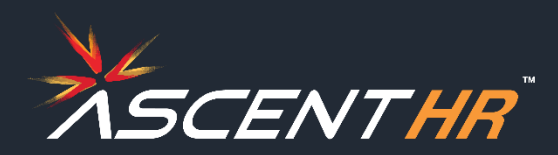

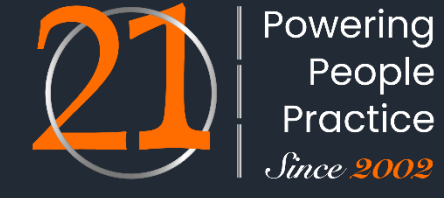

#### **Major Corrections**

| S. No. | Parameter                | Approver      | Verifier | Initiator |
|--------|--------------------------|---------------|----------|-----------|
| 1.     | Aadhaar                  | OIC           | AO       | DA        |
| 2.     | Member Name              | OIC           | AO       | DA        |
| 3.     | Father/Mother/ Name      | OIC           | AO       | DA        |
| 4.     | Date of Birth (>3 Years) | RPFC-II/APFC  | SS       | DA        |
| 5.     | Nationality              | RPFC-II/APFC  | SS       | DA        |
| 6.     | Date of Joining          | RPFC-II/ APFC | SS       | DA        |
| 7.     | Date of Leaving          | RPFC-II/ APFC | SS       | DA        |
| 8.     | Reason of Leaving        | RPFC-II/ APFC | SS       | DA        |
| 9.     | Marital Status           | AO            | SS       | DA        |

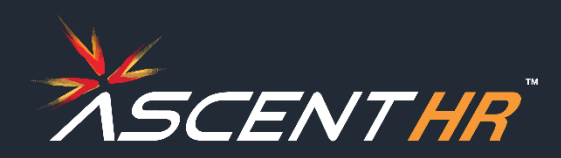

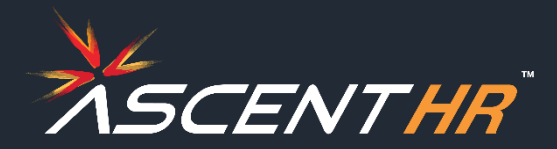

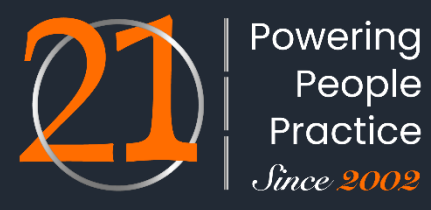

# THANK YOU